# Manual Pengguna-ST-CPIC-UM-PUBLIC-V2.0

# **Table of contents**

|                                   | 3 |
|-----------------------------------|---|
| lsi Kandungan                     | 4 |
| 1.0 Login Pengguna                | 5 |
| 2.0 Paparan e-Kad Kompeten        | 7 |
| 3.0 Syarat Cetakan e-Kad Kompeten | 9 |
| 4.0 Menyimpan Dalam Format PDF 1  | 1 |
| 5.0 Scan QR Code 1                | 4 |
| 6.0 Log Keluar 1                  | 7 |

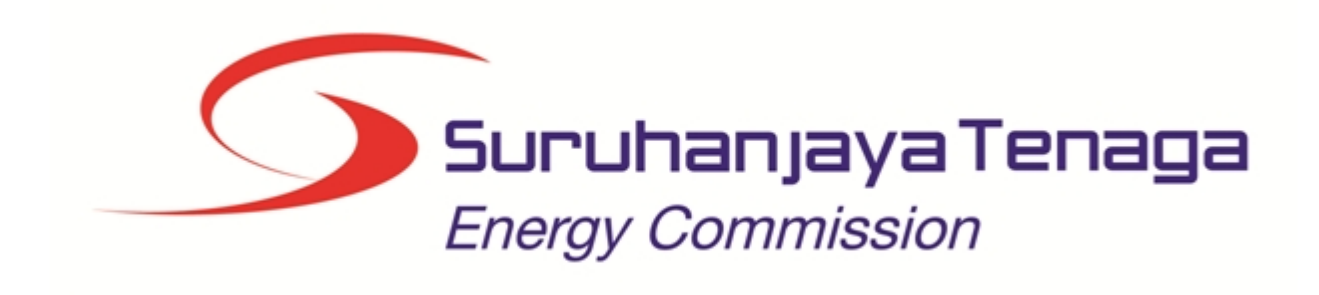

# MANUAL PENGGUNA

# MODUL e-KAD ORANG KOMPETEN

# (ORANG KOMPETEN)

Created with the Personal Edition of HelpNDoc: Free Kindle producer

## Isi Kandungan

- 1.0 Login Pengguna
- 2.0 Profil Individu
- 3.0 Profil Syarikat
- 3.1 Syarikat Utama
- 3.2 Cawangan

Created with the Personal Edition of HelpNDoc: Easy to use tool to create HTML Help files and Help web sites

### 1.0 Login Pengguna

#### 1. PENGENALAN

Manual ini adalah bagi proses berikut:

- Paparan e-Kad Orang Kompeten
- Paparan Laporan

Cadangan Browser :

- Firefox versi (61.0.1) keatas.
- Chorme Version 67.0.3396.99 keatas.

#### 2. LOG MASUK

Pengguna perlu mendaftar sebagai pengguna Sistem ECOS terlebih dahulu. Jika telah mendaftar, sila ke laman sesawang (<u>http://ecos.st.gov.my</u>) untuk akses ke Sistem ECOS. Pengguna boleh akses ke Sistem ECOS ini menggunakan antaramuka Mozilla Firefox, Google Chrome.

2.1 Alamat laman sesawang untuk ke Sistem ECOS

Masukkan alamat laman sesawang untuk ke Sistem ECOS (<u>http://ecos.st.gov.my</u>) pada tetingkap pengguna. Antaramuka untuk daftar masuk pengguna akan dipaparkan.

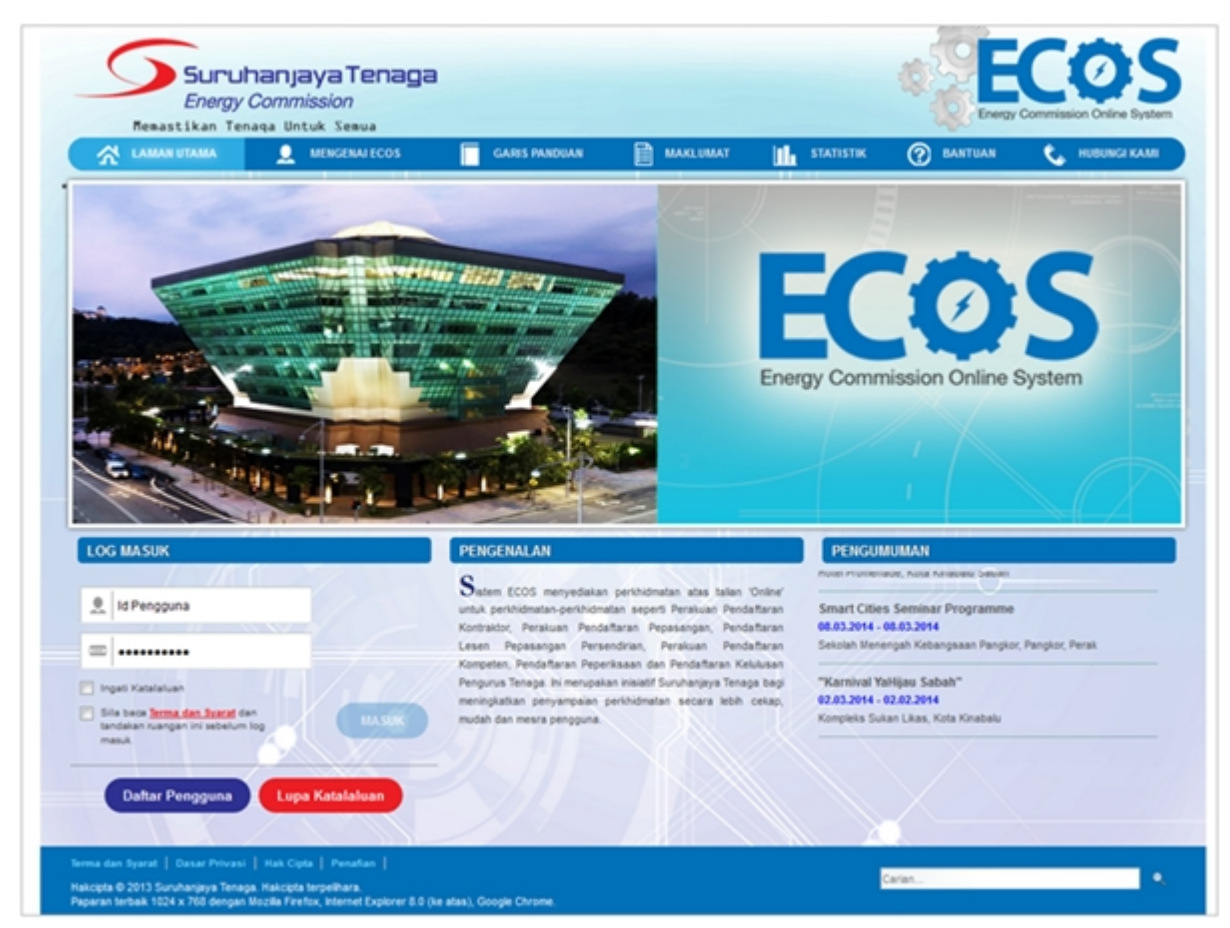

Skrin 1: Antaramuka Login

- 2. Masukkan ID pengguna (username) dan kata laluan pengguna.
  - Klik checkbox untuk Terma dan Syarat

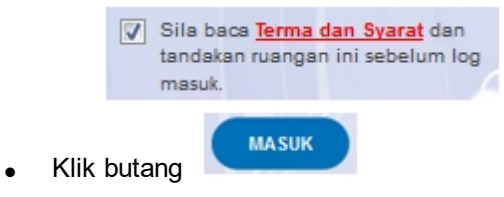

3. Sekiranya kata laluan atau ID pengguna salah, antaramuka berikut akan dipaparkan:

| Permintaan anda tidak berjaya.                                                      | Sistem ECOS menyediakan perkhidmatan atas talan 'Online'<br>untuk perkhidmatan perkhidmatan senerti Perakan Pendaffaran                                                                       | "Seminar Yakijau Sabah"<br>01.03.2014 - 01.03.2014<br>Hotel Promenade, Kota Kinabalu Sabah                       |  |
|-------------------------------------------------------------------------------------|----------------------------------------------------------------------------------------------------|----------------------------------------------------------------------------------------------------|--|
| Pengesahan gagal. Sila cuba lagi.                                                   | Kontraktor, Perakuan Pendaftaran Pepasangan, Pendaftaran<br>Lesen Perakangan Persendirian Pendaftaran                                                                                         |                                                                                                    |  |
| 840825025459                                                                        | Kompeten, Pendaftaran Peperkisaan dan Pendaftaran Kelulusan<br>Pengurus Tenaga. Ini merupakan inisiatif Suruhanjaya Tenaga bagi<br>meningkatkan penyampalan perkihidmatan secara lebih cekap, | Smart Cities Seminar Programme<br>08.03.2014 - 08.03.2014<br>Sekolah Menengah Kebangsaan Pangkor, Pangkor, Perak |  |
| Ingati Katalaluan                                                                   | mudah dan meara pengguna.                                                                                                    | "Karnival YaHijau Sabah"<br>02.03.2014 - 02.02.2014<br>Kompleks Sukan Likas, Kota Kinabalu                       |  |
| Sila baca <u>Terma dan Suarat</u> dan<br>tandakan ruangan ini sebelium log<br>masuk |                                                                                                    |                                                                                                    |  |

Skrin 2: Antaramuka Salah Katalaluan

4. Masukkan kata laluan yang betul. Klik butang " dipaparkan.

", antaramuka laman utama akan

Created with the Personal Edition of HelpNDoc: Single source CHM, PDF, DOC and HTML Help creation

### 2.0 Paparan e-Kad Kompeten

- 1. Pengguna boleh
  - Melihat paparan e-Kad Orang Kompeten
  - 0 Mencetak
  - Menyimpan e-Kad dalam format pdf.
  - O Menggunakan QR Scanner / QR reader (sebaiknya download version 4\* keatas) untuk imbasan QR Code yang ada pada e-Kad Orang Kompeten.
- 2. Klik pada menu Permohonan > Orang Kompeten (Individu) > Cetakan e-Kad Kompeten Baru:

| SENARAI PERMOHONAN                 |
|------------------------------------|
|                                    |
| - PEPERIKSAAN                      |
| - KONTRAKTOR                       |
| - PELESENAN PERSENDIRIAN           |
| - PEPASANGAN ELEKTRIK              |
| - PENGURUS TENAGA ELEKTRIK         |
| - ORANG KOMPETEN (INDIVIDU)        |
| Permohonan Pendaftaran Baru        |
| Permohonan Pendaftaran Semula      |
| Makluman Perletakan Jawatan        |
| <u>Cetakan e-Kad Kompeten</u>      |
| <u>Cetakan e-Kad Kompeten Baru</u> |

#### Skrin 3: Menu Cetakan e-Kad Kompeten

3. Skrin berikut akan dipaparkan:

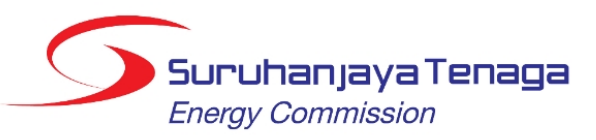

#### e-Kad Pendaftaran Orang Kompeten

#### NOTA:

- 1. Kad Pendaftaran Orang Kompeten ini:
- i. sebagai pengenalan diri orang kompeten yang sah berdaftar dengan Suruhanjaya Tenaga (ST);
- ii. memudahkan orang awami/pemilik/pengurusan pepasangan elektrik membuat semakan serta mengenalpasti orang kompeten yang berdaftar dengan ST sebelum menjalankan kerja-kerja elektrik; dan
- iii. membantu pegawai ST mengenalpasti orang yang sedang menjalankan kerja elektrik adalah orang kompeten yang berdaftar dengan ST.
   Kad ini hendaklah sentiasa berada bersama orang kompeten semasa menjalankan kerja elektrik dan perlu dikemukakan apabila diminta oleh ST atau sesiapa yang berkenaan.
- Kad ini boleh dilaminasi atau dicetak menggunakan pencetak kad.
   Kad ini perlulah dicetak berwarna.

- Template ini idak bolen diubah dan saiz kad yang dibenarkan adalah 8.5cm panjang dan 5.5 cm lebar.
   Kad ini hendaklah dicetak semula setiap kali pendaftaran baru/pembaharuan pendaftaran/menaiktaraf sijil kekompetenan.
- QR code boleh diimbas menggunakan applikasi pengimbas untuk pengesahan butir-butir pemegang kad.
   Adalah menjadi satu kesalahan di bawah Seksyen 23 Akta Bekalan Elektrik 1990 dan Peraturan 63(1) Peraturan-Peraturan Elektrik 1994 sekiranya kerja elektrik dijalankan oleh orang yang tidak memiliki perakuan kekompetenan dan tidak berdaftar dengan ST.

#### Skrin 4: Antaramuka Pertama

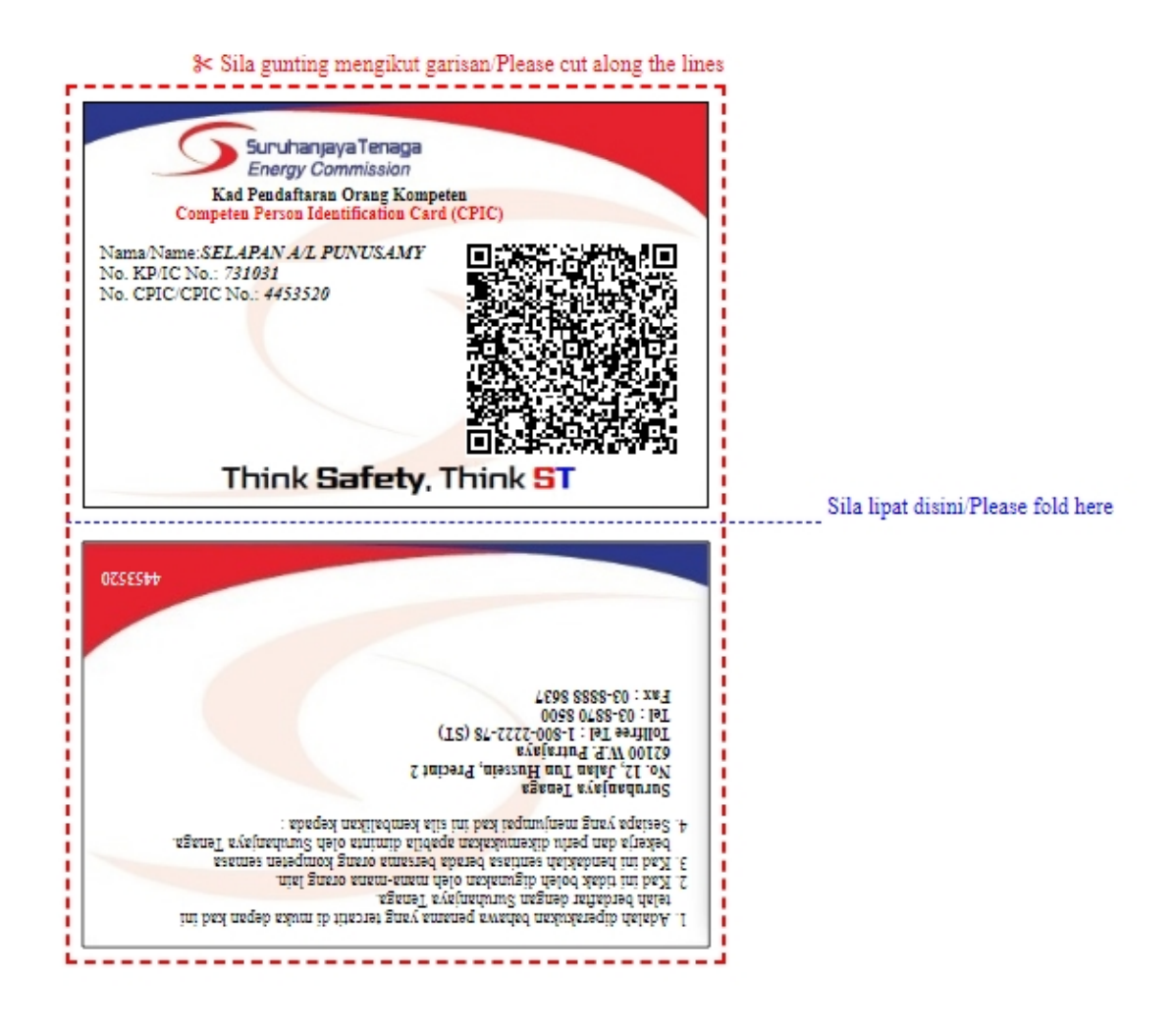

Skrin 5: Antaramuka Kedua

Created with the Personal Edition of HelpNDoc: Free Kindle producer

### 3.0 Syarat Cetakan e-Kad Kompeten

Cetakan e-Kad Kompeten hanya boleh dibuat jika memenuhi syarat-syarat berikut: -

1. Perakuan kompeten perlu **AKTIF**. Jika perakuan kekompeten tidak aktif, mesej berikut akan dipaparkan.

| MESEJ/MESSAGE                                                                                                    | <b>X</b>           |
|----------------------------------------------------------------------------------------------------|--------------------|
| Kad anda tidak dapat dicetak kerana Perakuan Kekompetenan TIDAK AKTIF.<br>Sila hubungi Unit Kekompetenan Elektrik, ST Putrajaya atau mana-mana Pejabat Kawa                       | san ST berdekatan. |
| Your card cannot be printed because the Certificate of Competency is <b>NOT ACTIVE</b> .<br>Please contact the Electrical Competency Unit, ST Putrajaya or any nearest ST Regiona | al Office.         |
|                                                                                                    | ок                 |

2. Tarikh tamat pendaftaran orang kompeten dengan majikan masih sah atau tidak luput. Jika pendaftaran perakuan kekompeten telah tamat tempoh, mesej berikut akan dipaparkan.

| MESEJ/MESSAGE                                                                                                    | *          |
|----------------------------------------------------------------------------------------------------|------------|
| Kad anda tidak dapat dicetak kerana tarikh pendaftaran Perakuan Kekompetenan telah TAMA<br>Sila perbaharui pendaftaran Perakuan Kekompetenan pada sistem ECOS.                | T TEMPOH.  |
| Your card cannot be printed because the registration date of the Certificate of Competency has<br>Please renew the Certificate of Competency registration on the ECOS system. | S EXPIRED. |
|                                                                                                    | ок         |

3. Orang kompeten mesti mengunakan No Kad Pengenalan Baru. Jika login pengguna menggunakan No. KP Lama, mesej berikut akan dipaparkan.

| MESEJ/MESSAGE                                                                                                    | ×                                          |
|----------------------------------------------------------------------------------------------------|--------------------------------------------|
| Kad anda tidak dapat dicetak kerana pendaftaran Perakuan Kekompetenan mengunakan NO. KAD PENGENAL<br>Sila kemaskini No. Kad Pengenalan Baru dengan menghubungi Unit Kekompetenan Elektrik, ST Putrajaya atau                       | AN LAMA.<br>Pejabat Kawasan ST berdekatan. |
| Your card cannot be printed because Certificate of Competency registration is using <b>OLD IDENTITY CARD NO</b> .<br>Please update the New Identity Card No. by contacting Electrical Competency Unit, ST Putrajaya or any nearest | ST Regional Office.                        |
|                                                                                                    | ОК                                         |

4. Telah membuat pendaftaran kompeten. Jika belum membuat pendaftaran perakuan kekompetenan, mesej berikut akan dipaparkan.

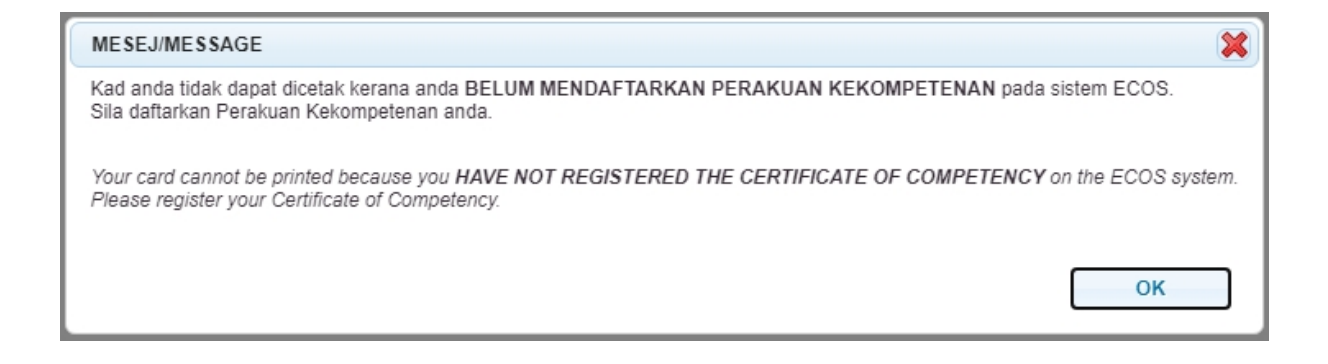

5. Pemegang perakuan kekompetenan pada ECOS. Jika bukan pemegang perakuan kekompetenan, mesej berikut akan dipaparkan.

| MESEJ/MESSAGE                                                                            |
|------------------------------------------------------------------------------------------|
| Kad anda tidak dapat dicetak kerana anda BUKAN PEMEGANG PERAKUAN KEKOMPETENAN.           |
| Your card cannot be printed because you are NOT A HOLDER OF A CERTIFICATE OF COMPETENCY. |
| ОК                                                                                       |

Created with the Personal Edition of HelpNDoc: Easily create HTML Help documents

# 4.0 Menyimpan Dalam Format PDF

1. Pengguna Mozilla Firefox.

Pengguna boleh pilih pada skrin cetakan Destination = Save to PDF, klik butang "Save" untuk menyimpan e-Kad.

|                                                                                                    | ^ | Print 2 sheets of paper                                                                                                    |                |
|----------------------------------------------------------------------------------------------------|---|----------------------------------------------------------------------------------------------------|----------------|
| e-Kad Pendaftaran Orang Kompeten ini:<br>• bagai generalian di range Kompeten ini:<br>• bagai generalian di range Kompeten ini:<br>• bagai generalian di range Kompeten ini:                                                                                                    |   | Destination  Save to PDF Send To OneNote 16 OneNote for Windows 10 NPI23456F (HP Laser)et 200 colorMFP                                                                                                    | M276nw)        |
| <ul> <li>(ST):</li> <li>ii memudahkan orang awam jemilik/pengurusan papasangan elektrik membuat semakan serta mengenalpati orang kompeten yang berdafar dengan ST sebelam menjalankan keja elektrik dan iii membatin pegawal. ST mengetahan i orang yang sedang menjalankan keja elektrik in hendabbar testasa berada berasana orang kompeten semasa menjalankan keja elektrik ini hendabbar testasa berada berasana orang kompeten semasa menjalankan keja elektrik dan ini bolah dilaminasi atud ujerah mengunakan pancentak kad.</li> <li>Kad ini pertu dikemukakan apabila diminta olah ST atau sesiapa yang berkenaan.</li> <li>Stad ini pertu dikemukakan apabila diminta olah ST atau sesiapa yang berkenaan.</li> <li>Kad ini pertu dikemukakan sebila diminta olah ST atau sesiapa yang berkenaan.</li> <li>Templasi ini tidak bolah dibab di nai iz kad yang dibemukana diaha 8.5 cm panjang dan 5.5 cm lebar.</li> <li>Kad ini pendaklah dicetak semula setiap kali pendafaran baru jeembaharuan pendafaran meanakaraf siji kokompetenan.</li> <li>Qika da bala diahaba menggunakan engilasi penginbas untuk pengesahan butir-batir di abaha menginakan di burah Sekayen 23 Ata Beahan Butir-batir B. Adaha menjadi atau kesalaban di burah Sekayen 23 Ata Beahan Butir-batir B. Adaha menjadi atau kesalaban di burah Sekayen 23 Ata Beahan Butir-batir B. Adaha menjadi atau kesalaban di burah Sekayen 23 Ata Beahan Butir-batir B. Adaha menjadi atau kesalaban di burah Sekayen 23 Atau Beahan Setarkin di burah di burah Sekayen 23 Atau Beahan Setarkin di burah di burah Setarkin di burah setarkin setarkin di burah setarkin di burah setarkin di burah Sekayen 23 Atau Beahan Setarkin di burah di burah setarkin di burah setarkin di burah setar</li></ul> |   | Microsoft XPS Document Writer<br>Microsoft Print to PDF<br>HP LaserJet MFP M725 PCL 6<br>HP LaserJet MFP M630 PCL 6<br>HP LaserJet 400 M401 PCL 6<br>HP dePrint + JetAdvantage<br>HP DeskJet 2600 series (Copy 1)<br>HP DeskJet 2600 series<br>Fax<br>Brother HL-L6400DW series | n              |
| orang yang tidak memiliki perakuan kekompetenan dan tidak berdaftar dengan ST<br>t                                                                                                    |   | Anyolesk Princer       Paper size       US Letter       Scale       Fit to page width       Scale       Scale       100       Pages per sheet         Save     Cancel                                                                                                    | dijalanka<br>V |

Skrin berikut akan dipaparkan untuk menyimpan fail tersebut. Pengguna boleh *rename* dan klik butang "Save".

| 🍅 Save As      |                  |                            |                     |                   | ×  |
|----------------|------------------|----------------------------|---------------------|-------------------|----|
| ← → ~ ↑ 📙      | ≪ User Manual →  | New folder 🗸 🗸             | <mark>ت</mark> ب Se | arch New folder   |    |
| Organize 🔻 Ne  | w folder         |                            |                     |                   | ?  |
| 💻 This PC      | ^                | Name                       |                     | Date modified     | Т  |
| 🗊 3D Objects   |                  | 🔒 Competent Person Identif | ication Card        | 29/6/2021 2:06 PM | A  |
| 📃 Desktop      |                  |                            |                     |                   |    |
| Documents      |                  |                            |                     |                   |    |
| 🖊 Downloads    |                  |                            |                     |                   |    |
| b Music        |                  |                            |                     |                   |    |
| Pictures       |                  |                            |                     |                   |    |
| Videos         |                  |                            |                     |                   |    |
| 🏪 Windows (C:) |                  |                            |                     |                   |    |
| 👝 Recovery Ima | ge (D:) 🗸 🗸      | <                          |                     |                   | >  |
| File name:     | Competent Person | Identification Card        |                     |                   | ~  |
| Save as type:  | PDF              |                            |                     |                   | ~~ |
| ∧ Hide Folders |                  |                            | Sa                  | ve Cancel         |    |

#### 2. Pengguna Google Chrome

Pengguna boleh pilih pada skrin cetakan Destination = Save as PDF, klik butang "Save" untuk menyimpan e-Kad.

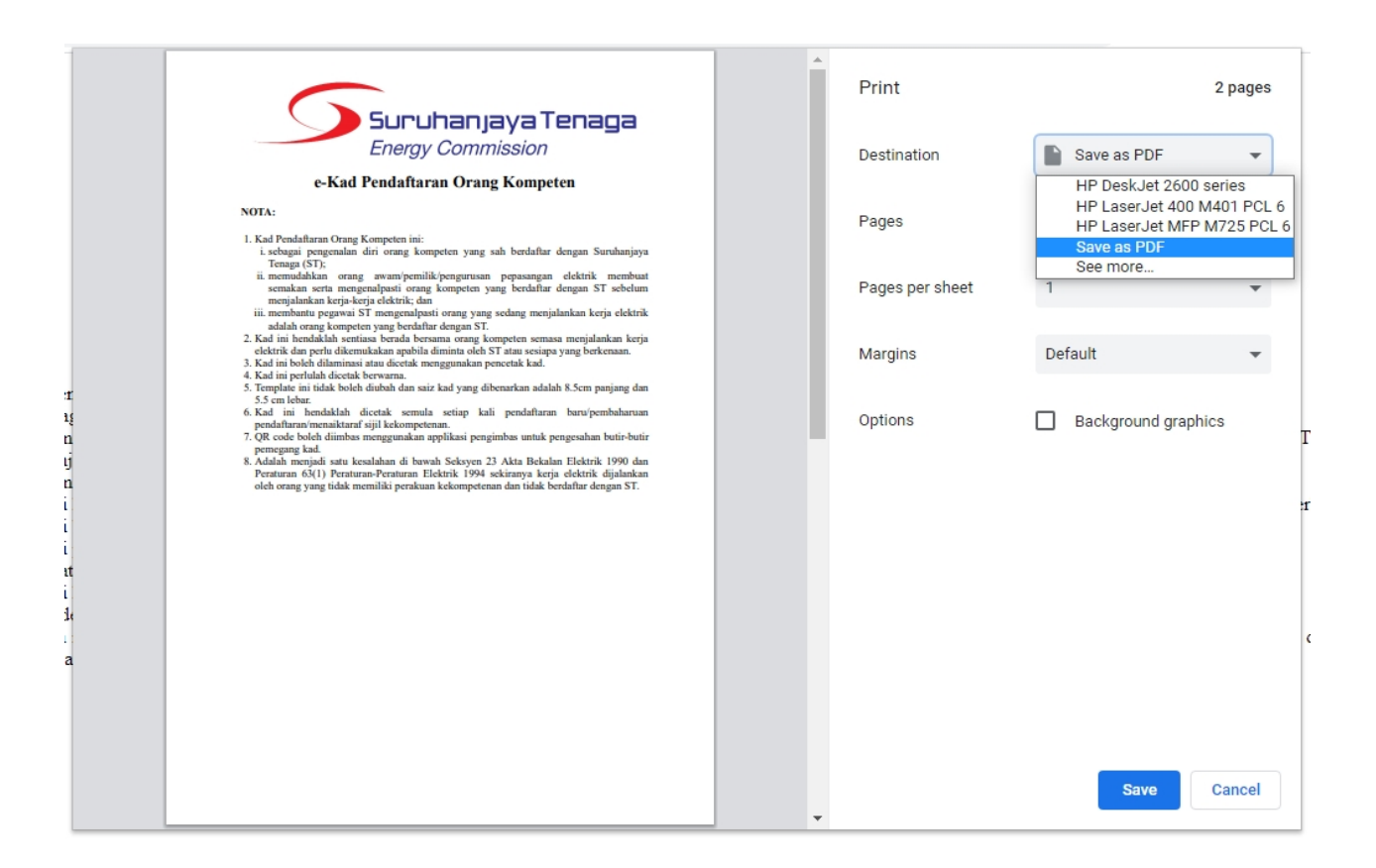

Skrin berikut akan dipaparkan untuk menyimpan fail tersebut. Pengguna boleh *rename* dan klik butang "Save".

| 🏮 Save As                              |                 |                        |                      |                     |                   | ×   |
|----------------------------------------|-----------------|------------------------|----------------------|---------------------|-------------------|-----|
| ← → ~ ↑ <mark> </mark>                 | « ST » CR CPI   | C 2020_2021 → User N   | ∕lanual → New folder | ې ق 🗸               | Search New folder |     |
| Organize 🔻 🛛 Ne                        | w folder        |                        |                      |                     |                   | ?   |
| 💻 This PC                              |                 | ▲ Name                 | ^                    | Date modified       | Туре              | Siz |
| 3D Objects No items match your search. |                 |                        |                      |                     |                   |     |
| 📃 Desktop                              |                 |                        |                      |                     |                   |     |
| 🔮 Documents                            |                 |                        |                      |                     |                   |     |
| 👆 Downloads                            |                 |                        |                      |                     |                   |     |
| 🁌 Music                                |                 |                        |                      |                     |                   |     |
| Pictures                               |                 |                        |                      |                     |                   |     |
| 🚪 Videos                               |                 |                        |                      |                     |                   |     |
| 🏪 Windows (C:)                         |                 |                        |                      |                     |                   |     |
| Recovery Ima                           | ge (D:)         | ~ <                    |                      |                     |                   | 3   |
| File name:                             | Competent Perso | on Identification Card |                      |                     |                   | ~   |
| Save as type:                          | Adobe Acrobat D | ocument                |                      |                     |                   | ~   |
| ∧ Hide Folders                         |                 |                        |                      |                     | Save Cancel       |     |
| 4<br>Crea                              | ated with the   | Personal Edition       | of HelpNDoc: Fasily  | , create CHM Help , | documents         |     |

# 5.0 Scan QR Code

1. Menggunakan QR Scanner dari telefon bimbit dan scan pada QR Code yang ada pada e-Kad. Paparan seperti dibawah sepatutnya akan diperolehi.

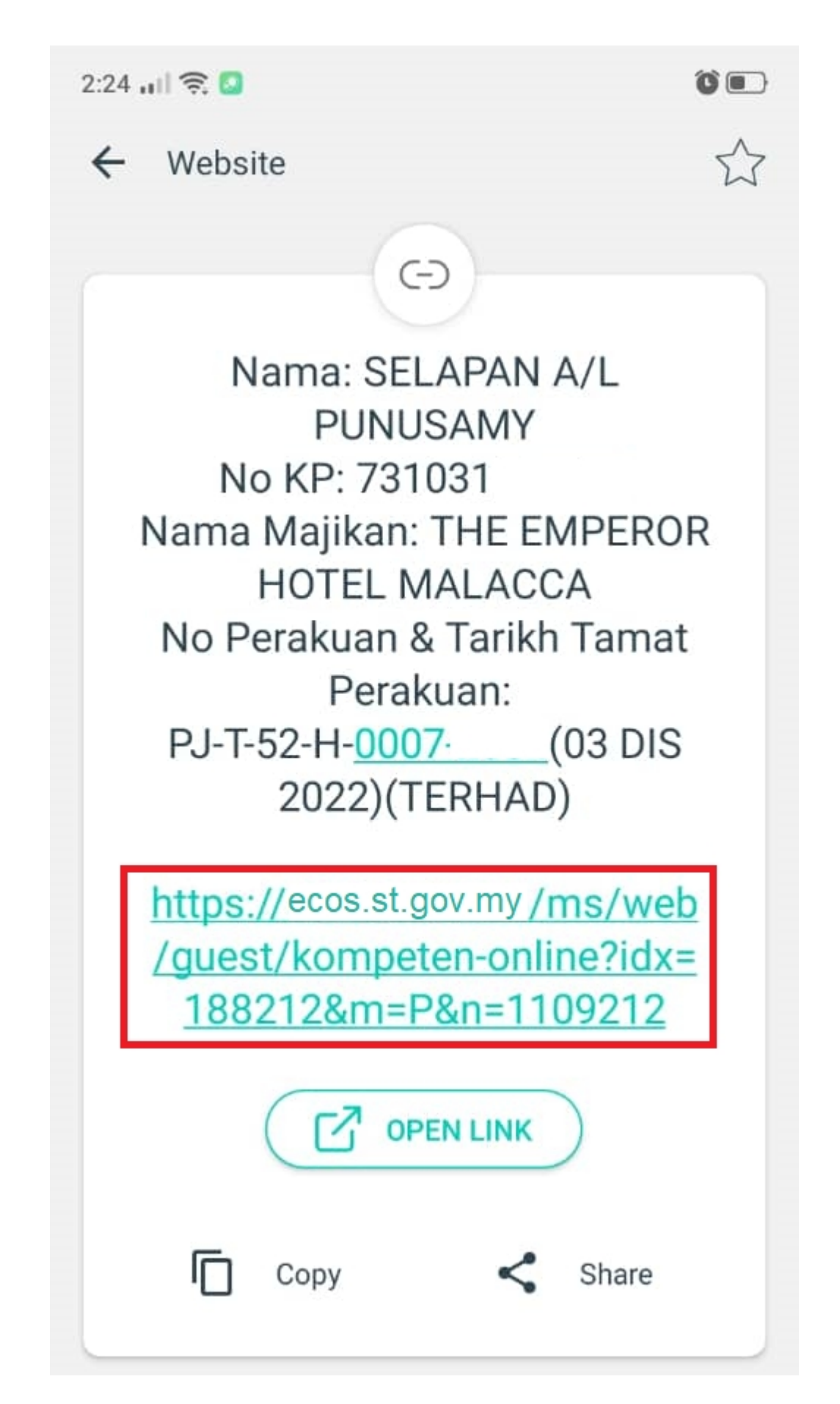

Pengguna boleh klik pada haiperpautan seperti dalam rajah diatas dan paparan seperti dibawah akan diperolehi.

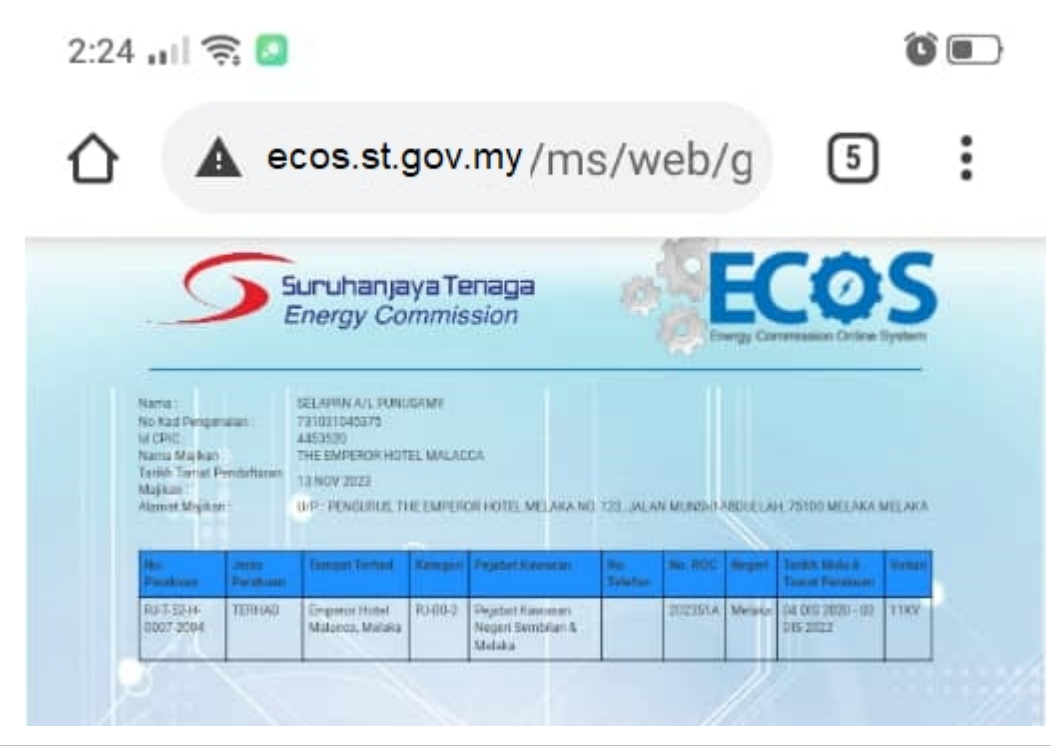

Created with the Personal Edition of HelpNDoc: Full-featured multi-format Help generator

# 6.0 Log Keluar

Klik pada hiperpautan "Log Keluar" sekiranya telah selesai menggunakan ECOS.

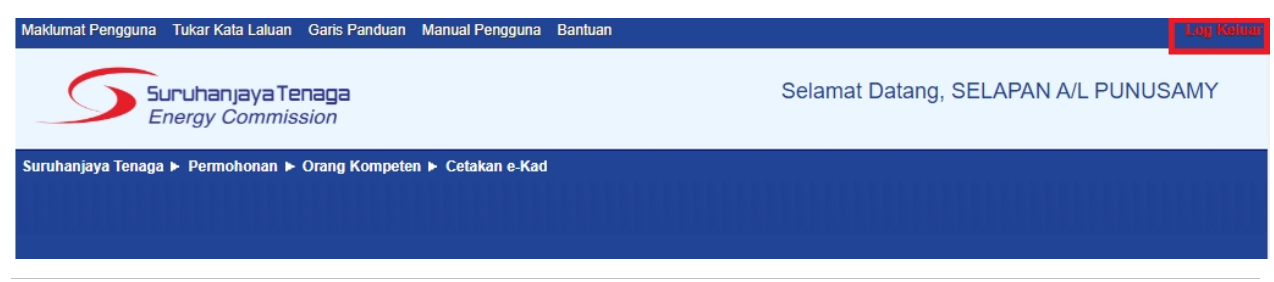

Created with the Personal Edition of HelpNDoc: Single source CHM, PDF, DOC and HTML Help creation